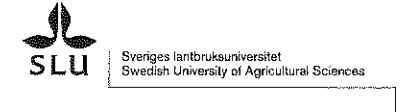

SLU, BOX 7086, 75007 UPPSALA

### **FAKTURA**

Fakturanr Fakturadatum 2420187 2016-12-14 Kundnummer Ordernummer 10067566 610016025

Vår referens

Stefan Werner

Sidnr: 1(1) Förfallodatum 2017-01-13

500,00 SEK

Moms 6%

30,00

FÖRETAGET AB C/O JENNY KJELLSTRÖM KUMMINGATAN 12 A 75448 UPPSALA

| 662183100033654 |
|-----------------|
|                 |

Er referens Lasse Karlsson Er referens Viltkonferensen jan 2017 m.m.

OCR-referens (Anges vid betalning) 242018794 Kundens organisationsnr/VAT 5599667799

Avanmälan till konferensen ska göras senast en vecka innan start. Läs mer på: www.slu.se/viltkonferensen

| Fakturan avser                                                                                                    | Artikelnr          | Moms | Antal Enhet | Ápris        | Summa    |
|----------------------------------------------------------------------------------------------------|--------------------|------|-------------|--------------|----------|
| Viltkonferensen 16-17 januari 2017.<br>S-kod: S3132                                                                                              | A3164              | 25 % | 2 DAG       | 1 200,00     | 2 400,00 |
| Älgkött.<br>S-kod: S3172                                                                                                    | A3365              | 12 % | 5 KG        | 45,00        | 225,00   |
| Boken "Utvecklingen av älgars inverkan på<br>svensk flora och fauna".<br>S-kod: S3172                                                            | A3182              | 6 %  | 2 ST        | 250,00       | 500,00   |
| Tryckning av medlemsbladet Viltvänner nr 4<br>2016.<br>S-kod: S3142<br>Skattebefriad omsättning enligt 3 kap 19 § 1 s<br>Momsbefriad försäljning | A3173<br>t 2 p ML. | 0 %  | 20 ST       | 24,50        | 490,00   |
|                                                                                                    |                    |      | Moms 0%     | 490,00 SEK   | 0,00     |
|                                                                                                    |                    |      | Moms 12%    | 225,00 SEK   | 27,00    |
|                                                                                                    |                    |      | Moms 25%    | 2 400,00 SEK | 600,00   |

Efter förfallodagen förbehåller vi oss rätten att debitera påminnelseavgift och/eller dröjsmålsränta enligt räntelagen.

| Momsbelopp<br>657,00 | Öresavr                                                                        | ATT BETALA SEK<br>4 272,00                                                                                                    |
|----------------------|--------------------------------------------------------------------------------|----------------------------------------------------------------------------------------------------|
| Telefon              | <b>Bankgiro</b>                                                                | Organisationsnr                                                                                                    |
| 018672190            | 5052-4891                                                                      | 2021002817                                                                                                    |
| <b>E-mail</b>        | Företagets säte                                                                | Momsreg.nr                                                                                                    |
| stefan.werner@slu.se | Uppsala                                                                        | SE202100281701                                                                                                    |
|                      | Momsbelopp<br>657,00<br>Telefon<br>018672190<br>E-mail<br>stefan.werner@slu.se | Momsbelopp<br>657,00Öresavr<br>ÖresavrTelefon<br>018672190Bankgiro<br>5052-4891E-mail<br>stefan.werner@slu.seFöretagets säte<br>Uppsala |

# Kommentarer till fakturakopian

# Kommentarer till fakturahuvudet/jämförelse med UBW:

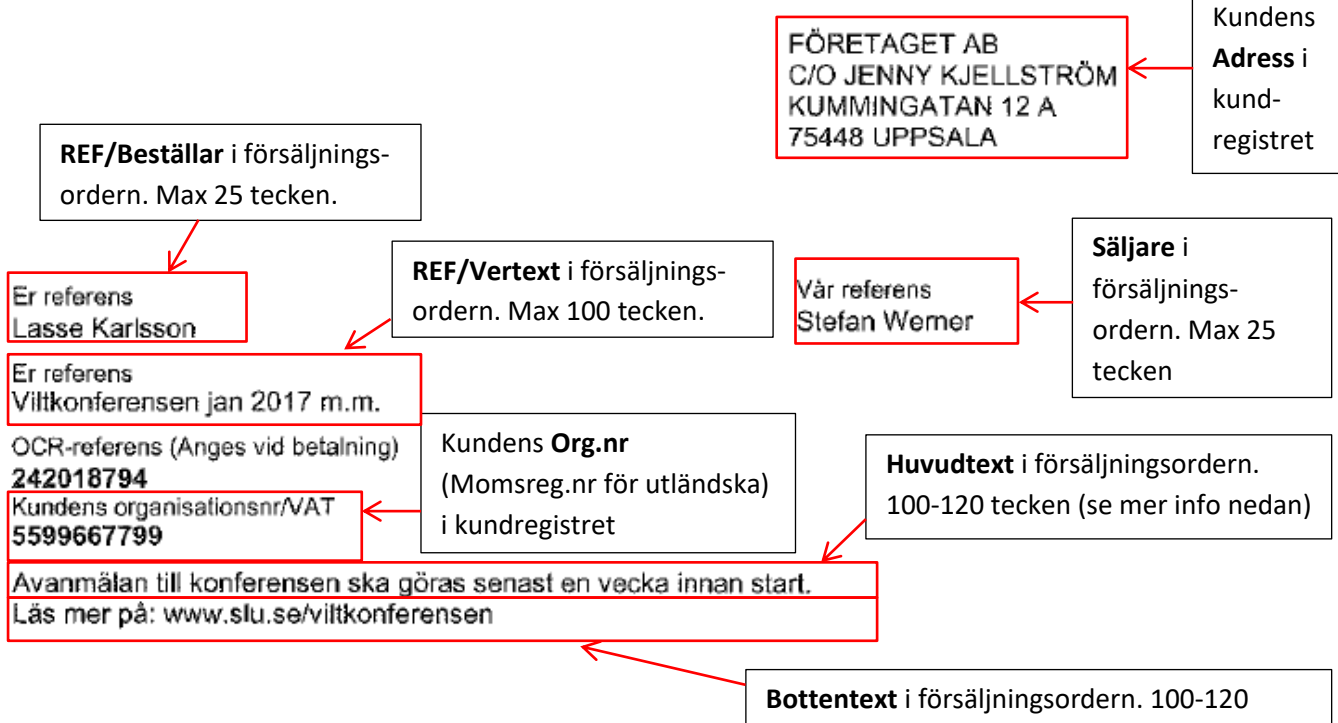

#### Jämförelse med orderregistreringsbilden i UBW:

tecken (se mer info nedan).

#### Referenser (fliken Order)

| <u>1</u> - Order | <u>2</u> - Faktura <u>3</u> - Leverans <u>4</u> | - Detaljer | <u>5</u> - Texte | er <u>6</u> - Info | <u>7</u> - Noteringar |
|------------------|-------------------------------------------------|------------|------------------|--------------------|-----------------------|
| Ordemr           | 610016025                                       | FC         | DRETAGE          | T AB,C/O JE        | NNY KJELLSTRO         |
|                  |                                                 | Kundnr     | •                | 1006756            | 56                    |
| Interna refe     | renser                                          |            |                  | Att.ansv<br>kommer | arig<br>alltså inte   |
| Säljare          | Stefan Werner                                   |            | -                | med på f<br>(komme | akturan               |
| Externa refe     | erenser                                         |            |                  |                    |                       |
| REF/Beställ      | ar Lasse Karlsson                               |            |                  | pa svetal          | kturor).              |
| REF/Vertext      | Viltkonferensen jan 2017 m                      | .m.        |                  | Rabatt             |                       |

Texten i **REF/Vertext** hamnar både som "Er referens" på fakturan och som intäktens verifikationstext i huvudboken. Det är viktigt att intäkten får en verifikationstext, men tänk på att skriva något neutralt eftersom kunden kommer att uppfatta detta som sin referens.

#### Huvudtext/bottentext (fliken Texter)

| <u>1</u> - Order | <u>2</u> - Faktura | 3 - Leverans | <u>4</u> - Detaljer | <u>5</u> - Texter | <u>6</u> - Info | <u>7</u> - Noteringa  |
|------------------|--------------------|--------------|---------------------|-------------------|-----------------|-----------------------|
| Ordemr           | 6100160            | 25           | F                   | ÖRETAGET .        | AB,C/O JE       | NNY KJELLSTRÖM KUMM   |
| Utskriven        |                    |              |                     |                   |                 |                       |
| Huvudtext        |                    | ✓ Avanm      | älan till konfere   | ensen ska gör     | ras senast      | en vecka innan start. |
| Bottentext       |                    | Läs me       | r på: www.slu.      | .se/viltkonfer    | ensen           |                       |

# Kommentarer till artikelraderna/jämförelse med UBW:

#### De inrutade raderna hör ihop Enhetspris Nettobelop Beskrivning i försäljningsordern Ápris Summa Fakturan avser ArtikeInr Moms Antal Enhet Viltkonferensen 16-17 januari 2017. 25 % 2 DAG A3164 1 200,00 2 400,00 S-kod: S3132 Älgkött. A3365 12 % 5 KG 45,00 225,00 S-kod: S3172 Boken "Utvecklingen av älgars inverkan på A3182 6% 2 ST 250,00 500,00 svensk flora och fauna". S-kod: S3172 Tryckning av medlemsbladet Viltvänner nr 4 A3173 0% 20 ST 24,50 490,00 2016. S-kod: S3142 Skattebefriad omsättning enligt 3 kap 19 § 1 st 2 p ML. Momsbefriad försäljning

**S-kod** är kopplad till artikelnumrets konto och kommer automatiskt. S-koder används för

inrapportering till statsredovisningen.

**För artiklar med 0 % moms** följer en automatisk text. Texten är beskrivningstexten tillhörande den momskod (MK) som är kopplad till artikelnumrets konto. Momskoden till kontot varierar beroende på vad det är för kund. Tabellen nedan visar vilken text det blir till vilken kund.

OBS! Vid försäljning till utländska kunder behöver man vanligtvis göra ytterligare hänvisning till lagrum. Detsamma gäller vid försäljning av momsbefriade varor/tjänster inom Sverige. Skriv hänvisningen som extratext i försäljningsordern (se exempel ovan inrutat i orange). I ekonomihandboken kapitel 10 finns information om vad du ska skriva för text.

| Typ av kund   | Automatisk text på faktura vid 0 % moms   |
|---------------|-------------------------------------------|
| Privat kund   | Momsbefriad försäljning.                  |
| Statlig kund  | Momsbefrielse pga inomstatlig försäljning |
| Utländsk kund | VAT-exempt                                |

### Jämförelse med orderregistreringsbilden i UBW

#### Artikelraderna (fliken Detaljer)

| <u>1</u> - 0     | 1 - Order   2 - Faktura   3 - Leverans 4 - Detaljer 5 - Texter 6 - Info 7 - Noteringar |           |                                                                    |          |       |            |        |       |             |  |
|------------------|----------------------------------------------------------------------------------------|-----------|--------------------------------------------------------------------|----------|-------|------------|--------|-------|-------------|--|
| Ordemr 610016025 |                                                                                        | 610016025 | FÖRETAGET AB,C/O JENNY KJELLSTRÖM KUMM                             | NINGATAN |       |            |        |       |             |  |
|                  | Rad Artikel Beskrivning                                                                |           |                                                                    |          | Antal | Enhetspris | Rabatt | Moms% | Nettobelopp |  |
| 1                | 1                                                                                      | A3164     | Viltkonferensen 16-17 januari 2017.                                | DAG      | 2,00  | 1 200,00   | 0,00   | 25,00 | 2 400,00    |  |
| 2                | 2                                                                                      | A3365     | Älgkött.                                                           | KG       | 5,00  | 45,00      | 0,00   | 12,00 | 225,00      |  |
| 3                | 3                                                                                      | A3182     | Boken "Utvecklingen av älgars inverkan på svensk flora och fauna". | ST       | 2,00  | 250,00     | 0,00   | 6,00  | 500,00      |  |
| 4                | 4                                                                                      | A3173     | Tryckning av medlemsbladet Viltvänner nr 4 2016.                   |          | 20,00 | 24,50      | 0,00   | 0,00  | 490,00      |  |
| 5                | 4                                                                                      |           | Skattebefriad omsättning enligt 3 kap 19 § 1 st 2 p ML.            |          | 0,00  | 0,00       | 0,00   | 0,00  | 0,00        |  |
| Σ                |                                                                                        |           |                                                                    |          | 29,00 |            | 0,00   | 43,00 | 3 615,00    |  |

#### Fortsättning Artikelraderna

| Momsbelopp | Belopp (F) | S | Konto | KST     | Proj | Fritt | MP | MK |
|------------|------------|---|-------|---------|------|-------|----|----|
| 600,000    | 3 000,00   | F | 3164  | 9840000 | 9600 |       | 72 | 4  |
| 27,000     | 252,00     | F | 3365  | 9840000 | 9600 |       | 72 | 5  |
| 30,000     | 530,00     | F | 3182  | 9840000 | 9600 |       | 72 | 6  |
| 0,000      | 490,00     | F | 3173  | 9840000 | 9600 |       | 72 | U0 |
| 0,000      |            |   |       |         |      |       |    |    |
| 657,000    | 4 272,00   |   |       |         |      |       |    |    |

**MK** *UO* genererar texten "Momsbefriad försäljning".

#### Extra text i artikelraden

Artikelrad 4 består av två rader. Den understa raden kommer av att ytterligare text lagts in i detaljflikens zoombild, i fliken Spec.

| 1 | 4 4           | 2172                                                    | Transformer   |                  | Charles and the second of the | 2016                                  |   |   |  |
|---|---------------|---------------------------------------------------------|---------------|------------------|-------------------------------|---------------------------------------|---|---|--|
| ļ | 4 A           | 3173 Tryckning av medlemsbladet Viltvanner nr 4 2016.   |               |                  |                               |                                       |   |   |  |
| I | 4             |                                                         | Skattebefriad | omsättning enlig | t 3 kap 19§1 s                | t 2 p ML.                             |   |   |  |
| l |               |                                                         |               | 1                |                               |                                       |   |   |  |
|   |               |                                                         |               |                  |                               |                                       |   |   |  |
|   |               |                                                         |               |                  |                               |                                       |   |   |  |
| I | 1 4           | tikal 2                                                 | Ventering     | 2 Louissons      | A - Spec                      | 5 Info 6 Avgifter                     |   |   |  |
| l | <u>1</u> - An | tikel $ \underline{2} $                                 | Kontering     | 5 - Leverans     | 4 - speci                     | <u>5</u> - Info   <u>0</u> - Avgitter |   |   |  |
|   | Rad           |                                                         | 4 Artike      | A3173            | Tryckning av                  | v medlemshladet Vittvänner nr 4 2016  |   |   |  |
| l |               |                                                         |               |                  | informing of                  |                                       |   |   |  |
| l |               |                                                         |               | $\mathbf{V}$     | Reskriv                       | ning                                  |   |   |  |
| l |               |                                                         |               |                  | DUSKIN                        | ining                                 | _ |   |  |
|   | 1             | Skattebefriad omsättning enligt 3 kap 19 § 1 st 2 p ML. |               |                  |                               |                                       |   |   |  |
|   | 2             |                                                         |               |                  |                               |                                       |   |   |  |
| I | -             |                                                         |               |                  |                               |                                       |   |   |  |
|   | 3             |                                                         |               |                  |                               |                                       | = |   |  |
| 1 |               |                                                         |               |                  |                               |                                       |   | 1 |  |

# Kommentarer till sidfoten

E-postadressen till den person som är angiven som Säljare i UBW kommer ut i sidfoten:

| Adress        | Telefon              | Bankgiro        | Organisationsnr     |
|---------------|----------------------|-----------------|---------------------|
| SLU           | 018672190            | 5052-4891       | 2021002817          |
| BOX 7086      | E-mail               | Företagets säte | Momsreg.nr          |
| 75007 UPPSALA | stefan.werner@slu.se | Uppsala         | SE202100281701      |
|               |                      |                 | Godkänd för F-skatt |

#### Jämförelse med orderregistreringsbilden i UBW:

| <u>1</u> - Order              | <u>2</u> - Faktura   | <u>3</u> - Leverans | <u>4</u> - Detaljer | 5 - Texter | <u>6</u> - Info   | <u>7</u> - Noteringar                |
|-------------------------------|----------------------|---------------------|---------------------|------------|-------------------|--------------------------------------|
| Ordemr                        | 6100160              | 25                  | R                   | ÖRETAGET   | AB,C/O JE         | NNY KJELLSTRÖ                        |
|                               |                      |                     | Kundnr              | *          | 1006756           | 66                                   |
| - Interna ref<br>Att.ansvarig | erenser<br>Jenny Kji | ellström            |                     | Ţ          | Behand<br>Fakture | <b>ling</b><br>ringsklar försäljning |
| Säljare                       | Stefan W             | /erner              |                     | -          | Status            |                                      |
| - Externa ref                 | erenser              |                     |                     |            |                   |                                      |
| REF/Bestä                     | lar Lasse Ka         | rlsson              |                     |            | BB order          |                                      |
| REF/Vertex                    | t Viltkonfe          | rensen jan 2017     | ′ m.m.              |            | Rabatt            |                                      |

# Mer information om fältlängd i pappersfakturor och i UBW

Både fakturamallen, fälten i UBW samt faktureringsprocessen sätter restriktioner för hur många tecken som kan komma ut på fakturan. I detta exempel används en annan testfaktura än den ovan.

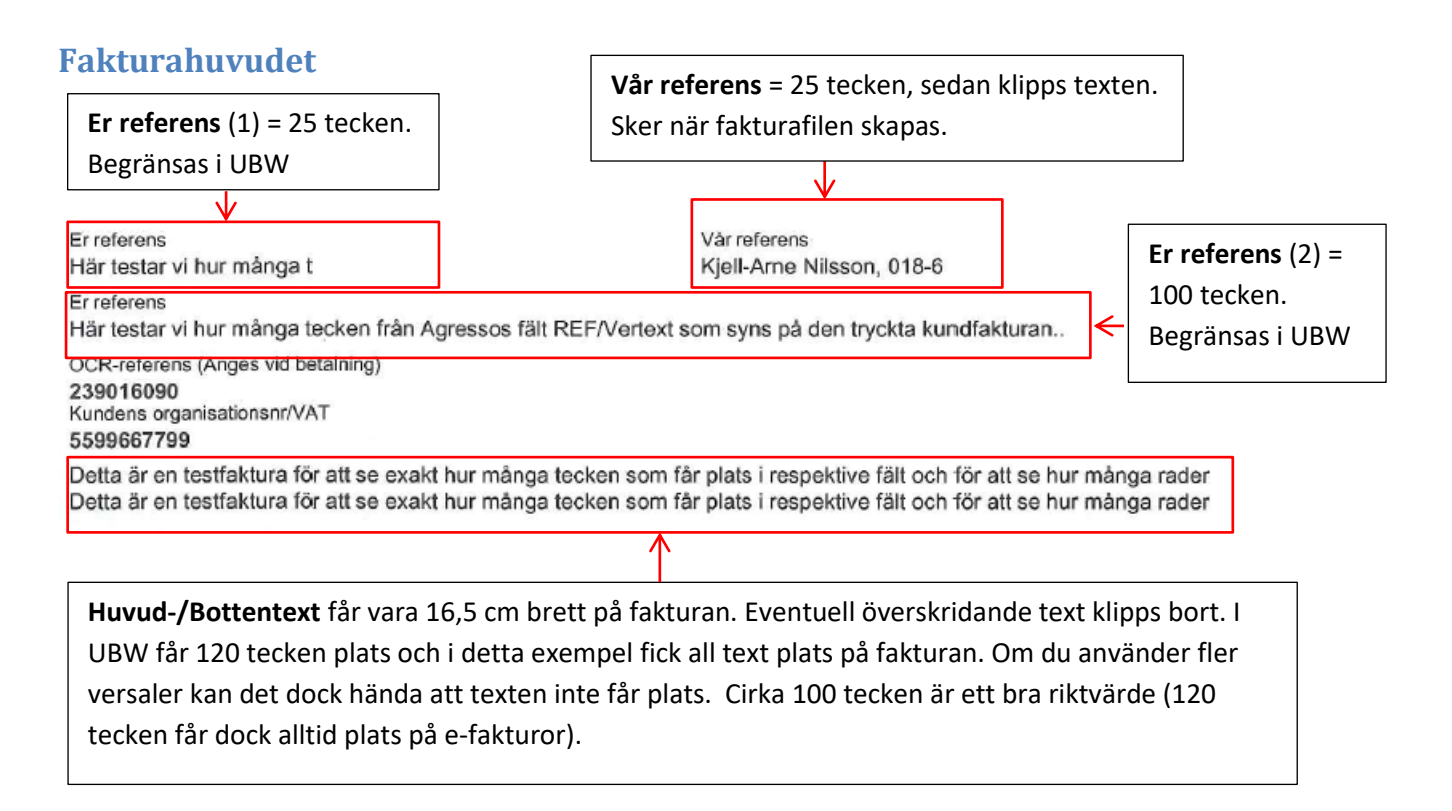

#### Jämförelse med försäljningsordern

#### Referenser:

| Interna refere | nser                                      |        | Behandling                         |            |      |
|----------------|-------------------------------------------|--------|------------------------------------|------------|------|
| Att.ansvarig   | Marianne Eriksson                         | •      | Faktureringsklar försäljningsorder |            |      |
| Säljare        | Kjell-Arne Nilsson, 018-672302            | •      | Status                             | Fakturerat | •    |
| Externa refer  | enser                                     |        |                                    |            |      |
| REF/Beställa   | Här testar vi hur många t                 |        | BB order                           |            |      |
| REF/Vertext    | Här testar vi hur många tecken från Agres | sos fä | Rabatt                             |            | 0,00 |

#### Huvud-/bottentext

| Huvudtext  |   | Detta är en testfaktura för att se exakt hur många tecken som får<br>plats i respektive fält och för att se hur många rader  |
|------------|---|----------------------------------------------------------------------------------------------------|
| Bottentext | • | Detta är en testfaktura för att se exakt hur många tecken so<br>m får plats i respektive fält och för att se hur många rader |

# Artikelraderna

Cirka 28 rader får plats på **första sidan** under "Fakturan avser". Därefter blir det sidbrytning. En artikelrad i försäljningsordern är **inte** lika med en rad på fakturan! Varje artikel i försäljningsordern tar *minst två rader i anspråk* på fakturan p.g.a. att varje artikel får information om S-kod. Textlängden för artikelbeskrivningen i försäljningsordern kan också innebära att det blir radbrytning och att det därmed blir extra rader på fakturan (se nedan). Fjorton artikelrader i UBW utan extra text (spec.), med beskrivningstext på mindre än 40 tecken, bör få plats på sidan.

| Fakturan avser                                                                                                    | ArtikeInr                                                    | Moms               | Antal Enhet                          | Ápris                               | Summa   |  |  |  |
|----------------------------------------------------------------------------------------------------|--------------------------------------------------------------|--------------------|--------------------------------------|-------------------------------------|---------|--|--|--|
| Här testar vi hur många tecken<br>artikelbeskrivningen kan ha i Agresso utan a<br>det blir en radbrytning eller att texten<br>försvinner på den tryckta pappersfakturan til<br>kunden. Hela 255 tecken får plats i Agresso<br>artikelbeskrivning, frågan är om alla syns<br>S-kod: S3142 | A3337<br>itt<br>s                                            | 25 %               | 1 ST                                 | 1,00                                | 1,00    |  |  |  |
| Hur många rader får plats?<br>S-kod: S3142                                                                                                    | A3337                                                        | 25 %               | 1 ST                                 | 1,00                                | 1,00    |  |  |  |
| Hur många rader får plats?<br>S-kod: S3142                                                                                                    | A3337                                                        | Om art<br>viss lär | tikelbeskrivning<br>ngd (ca 40 tecke | en överskrider e<br>en) blir det en | en 1,00 |  |  |  |
| Hur många rader får plats?<br>S-kod: S3142                                                                                                    | A3337                                                        | autom              | atisk radbrytnir<br>fältlängd på 25  | ng i fakturan. UB<br>5 tecken för   | W 1,00  |  |  |  |
| Hur många rader får plats?<br>S-kod: S3142                                                                                                    | der får plats? A3337 artikelbeskrivningen och alla dessa får |                    |                                      |                                     |         |  |  |  |
| Hur många rader får plats?<br>S-kod: S3142                                                                                                    | A3337                                                        | plats.             |                                      |                                     | 1,00    |  |  |  |
| Hur många rader får plats?<br>S-kod: S3142                                                                                                    | A3337                                                        | 25 %               | 1 ST                                 | 1,00                                | 1,00    |  |  |  |
| Hur många rader får plats?<br>S-kod: S3142                                                                                                    | A3337                                                        | 25 %               | 1 ST                                 | 1,00                                | 1,00    |  |  |  |
| Hur många rader får plats?<br>S-kod: S3142                                                                                                    | A3337                                                        | 25 %               | 1 ST                                 | 1,00                                | 1,00    |  |  |  |
| Hur många rader får plats?<br>S-kod: S3142                                                                                                    | A3337                                                        | 25 %               | 1 ST                                 | 1,00                                | 1,00    |  |  |  |
| Hur många rader får plats?<br>S-kod: S3142                                                                                                    | A3337                                                        | 25 %               | 1 ST                                 | 1,00                                | 1,00    |  |  |  |
| Hur många rader får plats?                                                                                                    | A3337                                                        | 25 %               | 1 ST                                 | 1,00                                | 1,00    |  |  |  |

Cirka 40 textrader kommer med på andra sidan. Detsamma gäller för tredje sidan, fjärde sidan, o.s.v. Tjugo artikelrader i UBW utan extra text (spec.), med beskrivningstext på mindre än 40 tecken, bör därmed få plats på respektive sida.

#### Jämförelse med försäljningsordern:

| <u>1</u> - C | 1 - Order 2 - Faktura 3 - Leverans 4 - Detaljer 5 - Texter 6 - Info 7 - Noteringar |           |                                                                                                    |  |  |  |  |  |  |  |  |
|--------------|------------------------------------------------------------------------------------|-----------|----------------------------------------------------------------------------------------------------|--|--|--|--|--|--|--|--|
| Orde         | rnr                                                                                | 600162994 | FÖRETAGET AB.C/O JENNY KJELLSTRÖM                                                                                                    |  |  |  |  |  |  |  |  |
|              | Rad                                                                                | Artikel   | Beskrivning                                                                                                    |  |  |  |  |  |  |  |  |
| 1            | 1                                                                                  | A3337     | Här testar vi hur många tecken artikelbeskrivningen kan ha i Agresso utan att det blir en radbrytning eller att texten försvinner på den tryckta pappersfakturan till kunden. Hela 255 tecken får plats i |  |  |  |  |  |  |  |  |
| 2            | 2                                                                                  | A3337     | Hur många rader får plats?                                                                                                    |  |  |  |  |  |  |  |  |
| 3            | 3                                                                                  | A3337     | Hur många rader får plats?                                                                                                    |  |  |  |  |  |  |  |  |
| 1            | 1                                                                                  | V3332     | Hur månda radar får Natt?                                                                                                    |  |  |  |  |  |  |  |  |

# Tips! Se fakturan med Svefaktura-layout i UBW:S dokumentarkiv

Alla externa kundfakturor, förutom de vi skickar som pdf via e-post, skickas som e-fakturor enligt standarden Svefaktura eller Peppolfaktura till vår fakturaväxel. Därifrån skickas fakturorna antingen vidare som e-fakturor eller skrivs ut på papper och skickas som "vanlig" post. Pappersfakturorna har den layout som beskrivits ovan.

Eftersom pappersfakturorna är e-fakturor när de skickas, har vi möjlighet att se alla dessa med layout för *Svefakturor* i UBW:s *dokumentarkiv* – trots att de sedan omvandlas till pappersfakturor med ovanstående layout.

### Nå dokumentarkivet

Du når fakturorna i dokumentarkivet från följande bilder, under förutsättning att **ordern är fakturerad** och att du ser till att **visa Ver.nr** eller **Ordernr** beroende på när ordern är fakturerad. För att vara på den säkra sidan kan du välja att alltid visa både ver.nr och ordernr när du vill se en faktura i dokumentarkivet.

### Exempel på hur du når fakturabilden från kundreskontran

Gå in på menypunkten Ekonomi > Kundreskontra > Fråga > Öppna och historiska poster per kund alternativt Öppna och historiska poster alla kunder.

Typ B = öppna poster och typ C = historiska. Fakturan är öppen så länge som den är obetalad (en krediterad/reverserad faktura får dock status C). Typ B är förvalt. Fyll i sökvillkor, t.ex. fakturanummer eller ordernummer.

| Utökad fråga |                       |             |         |             |             |          |           |          |       |              |      |   |
|--------------|-----------------------|-------------|---------|-------------|-------------|----------|-----------|----------|-------|--------------|------|---|
| <b>▼</b> B · | Oppna poster          | 5           | 8       | Spi<br>Ta l | ara<br>port | C<br>Avt | K<br>oryt |          |       |              |      |   |
| C.           | Historiska poster     |             |         |             |             |          | 1         | Aggrege  | erat  |              |      |   |
|              |                       |             |         |             |             |          | L         | Skrivsk  | yddad | $\checkmark$ |      |   |
| Globa        | Kund-/kontraktsfordri | ngar        |         |             |             | •        |           | Antal ra | der   | 99999        |      |   |
|              | Kolumnnamn            | Visa        | Sortera | Delsum      | Text        |          | Från      |          |       | Till         |      |   |
| 1            | VT                    | $\boxtimes$ | 1       |             |             |          |           |          |       |              |      |   |
| 2            | Period                | $\boxtimes$ |         |             |             |          |           |          |       |              |      | Ξ |
| 3            | Kundnr                | $\boxtimes$ | 3       |             | $\boxtimes$ |          |           |          |       |              |      |   |
| 4            | Fakturanr             | $\boxtimes$ |         |             |             | 242018   | 37        |          |       |              |      |   |
| 5            | Belopp                | $\boxtimes$ |         |             |             |          |           | 0,00     |       |              | 0,00 |   |
| 6            | Restbelopp            | $\boxtimes$ |         |             |             |          |           | 0,00     |       |              | 0,00 |   |
| 7            | Fakt.datum            | $\boxtimes$ |         |             |             |          |           |          |       |              |      |   |
| 8            | Förf.dat              | $\boxtimes$ | 2       |             |             |          |           |          |       |              |      |   |
| 9            | Bet.datum             |             |         |             |             |          |           |          |       |              |      |   |
| 10           | Nivå                  | $\boxtimes$ |         |             |             |          |           |          |       |              |      |   |
| 11           | Kst                   | $\boxtimes$ |         |             |             |          |           |          |       |              |      | Ŧ |
| 12           | Text                  | $\square$   |         |             |             |          |           |          |       |              |      |   |

När du fått upp resultatraden trycker du på symbolen dokumentarkiv (bokryggar) i verktygsraden, alt. menyvalet **Data**, **Dokument**.

| A UNIT4 Agresso - Milestone 4 - [Global Kund-/kontraktsfordringar]                                          |      |                |                  |                 |                         |                |                 |                           | /             |            |      | Restaurage 18 when word a | -                             |           |
|----------------------------------------------------------------------------------------------------|------|----------------|------------------|-----------------|-------------------------|----------------|-----------------|---------------------------|---------------|------------|------|---------------------------|-------------------------------|-----------|
| A                                                                                                    | rkiv | <u>R</u> edige | ra Vi <u>s</u> a | F <u>o</u> rmat | <u>D</u> ata Fältlänkar | <u>L</u> änkar | Verkty <u>g</u> | F <u>ö</u> nster <u>H</u> | <u>-</u> jälp | ₩          |      |                           |                               |           |
| ⇔\₩\₩ ✔ ₽ ₩ ↓ □   ♥  ₩ ↓ > > > > > ₩   ⊈ ⊅   ■  ₩   Σ № ⊉ &   @ []]]                                        |      |                |                  |                 |                         |                |                 |                           |               |            |      |                           |                               |           |
| 1                                                                                                    |      | Globa          | l Kund-/k        | contraktsfo     | rdri ×                  |                |                 |                           |               |            |      |                           |                               |           |
| Utökad Mall Statistik Betalningsplan Betald Avräknade checkar Visa arbetsflöde Fråga - Ny länk Ordna länkar |      |                |                  |                 |                         |                |                 |                           |               |            |      |                           |                               |           |
| g                                                                                                    |      | TV             | Period           | Kundnr          | Kundnr (T)              | Fakturanr      | Belopp          | Restbelopp                | Fakt.datum    | Förf.dat   | Nivå | Kst                       | Text                          | Ordernr   |
|                                                                                                    | 1    | C KE           | 201612           | 2 10067566      | FÖRETAGET AB            | 2420187        | 4 272,00        | 0,0                       | 0 2016-12-14  | 2017-01-13 |      | 9840000                   | Viltkonferensen jan 2017 m.m. | 610016025 |
|                                                                                                    | Σ    |                |                  |                 |                         |                | 4 272,00        | 0,0                       | 0             |            |      |                           |                               |           |

### Du får du upp följande bild. Dubbelklicka på den blå raden så presenteras fakturan.

| L     | A UNIT4 Agresso - Milestone 4 - [Dokumentarkiv]                                                                                           |                       |             |             |        |    |  |  |  |  |  |  |
|-------|----------------------------------------------------------------------------------------------------|-----------------------|-------------|-------------|--------|----|--|--|--|--|--|--|
|       | Arkiv Redigera Visa Format Data Fältlänkar Li                                                                                             | änkar Verktyg Fönster | Hjälp       |             |        |    |  |  |  |  |  |  |
| 11111 | ≜ @ ≌₩ <b>◇</b> ₽Ÿ ҍ= ♥  н ↔ ≻                                                                                                    | ▶   🤤 🗗   🛄   🔟       | Σ 🗈 🔊 🔗 🗖   |             |        |    |  |  |  |  |  |  |
| ĺ     | 🗊 🖉 Global Kund-/kontraktsfordrin 🏏 🛐 Dokum                                                                                               | entarkiv ×            |             |             |        |    |  |  |  |  |  |  |
|       | Ny dokumenttyp Egenskaper för dokumenttyp Skapa nytt dokument från mall Lägg till befintligt dokument Checka ut Checka in Ångra utcheckni |                       |             |             |        |    |  |  |  |  |  |  |
| 0     | Bibliotek: MAINLIB (Huvudbibliotek)                                                                                                    | Fil                   | Beskrivning | Versions-nr | Status | A  |  |  |  |  |  |  |
| F     | Huvudbokstransaktion (2420187)                                                                                                    | SO13_19163_1.htm      | 1           | 1           | Aktiv  | IC |  |  |  |  |  |  |
| 1     | 🖻 🗹 Kundfaktura (SO13)                                                                                                    |                       |             |             |        |    |  |  |  |  |  |  |
|       | Projektfaktura                                                                                                    |                       |             |             |        |    |  |  |  |  |  |  |
|       | Huvudboksrad (2420187,0)                                                                                                    |                       |             |             |        |    |  |  |  |  |  |  |

#### <u>Fakturabilden</u>

| Eak                                   | tura                                                 |                      |                                                                                                    |                  |                                           |           |                  |                            |                |                    |                      | Eakturanumn                   | nor 2420187   |
|---------------------------------------|------------------------------------------------------|----------------------|----------------------------------------------------------------------------------------------------|------------------|-------------------------------------------|-----------|------------------|----------------------------|----------------|--------------------|----------------------|-------------------------------|---------------|
| Calle                                 | luia                                                 |                      | Kännen                                                                                               |                  |                                           | C . later |                  |                            |                |                    |                      | Fakturanunn                   | 11el 2420107  |
| Sul                                   |                                                      |                      | FÖRFTAGET AB                                                                                         |                  | Fakturameddelande<br>Kundnummer: 10067566 |           |                  |                            |                |                    |                      |                               |               |
| (PartsID:2021002817)                  |                                                      |                      | (PartsID:559966-77                                                                                   | 799)             |                                           | Avanmä    | lan till konfere | ensen ska gö               | iras senast en | vecka inn          | an start.            |                               |               |
| BOX 7086                              |                                                      |                      | C/O JENNY KJELL                                                                                      | STRÖM            |                                           | Läs mer   | på: www.slu.     | se/viltkonfere             | ensen          |                    |                      |                               |               |
| 750 07                                | UPPSALA Sverige                                      |                      | KUMMINGATAN 1<br>754 48 UPPSALA                                                                      | 2 A<br>Sverige   |                                           |           |                  |                            |                |                    |                      |                               |               |
| Kontal                                | ktuppgifter                                          |                      |                                                                                                    |                  |                                           |           |                  |                            |                |                    |                      |                               |               |
| Kontal                                | t: Stefan Werner                                     |                      | Leveransadress                                                                                       | STRÖM            |                                           |           |                  |                            |                |                    |                      |                               |               |
| E post                                | n: 018-6/2190<br>• stefen werner@s                   | lu ea                | KUMMINGATAN 1                                                                                        | 2 A              |                                           |           |                  |                            |                |                    |                      |                               |               |
| L-post                                | . ateran.werner@a                                    | 10.50                | 754 48 UPPSALA                                                                                       |                  |                                           |           |                  |                            |                |                    |                      |                               |               |
| Bestäl                                | larreferens                                          | Lasse Karlsson       |                                                                                                    | V                | år referens                               |           | Je               | enny Kjellströ             | im             | Fakturad           | atum                 | 2016-12                       | -14           |
| Bestäl                                | larreferens2                                         | Viltkonferensen ja   | an 2017 m.m.                                                                                         | D                | okumentret                                | ferens    |                  |                            |                | Fakturan           | s valuta             | SEK                           |               |
| Ertor                                 | ganisationsnr                                        | 559966-7799          |                                                                                                    | L                | everansvill                               | KOF       | De               | efault                     |                | Betalning          | jsvillkor            | 30 daga                       | r netto       |
|                                       |                                                      |                      |                                                                                                    | L                | everansdat                                | um        | 20               | 116-12-14                  |                | Fortalloo          | atum                 | 2017-01                       | -13           |
| Faktur                                | arader (4 styck)                                     |                      |                                                                                                    |                  |                                           |           |                  |                            |                |                    |                      |                               |               |
| Radnr                                 | Benämning                                            |                      | Anteckning                                                                                           |                  | Levererad<br>kvantitet                    | À-pris    | Summa            | Summan<br>inkluderar       | Skatt          | Orderret<br>/radnr | Följesedel<br>/radnr | Leveransdatum                 | Artikelnummer |
| 1                                     | Viltkonferensen 16-17 jar                            | nuari 2017.          | S-kod: S3132<br>Ordernummer: 610016025                                                               |                  | 2 DAG                                     | 1200.00   | 2400.00 SEK      | (                          | 25.00%         |                    |                      |                               | A3164         |
| 2                                     | Älgkött.                                             |                      | S-kod: S3172<br>Ordernummer: 610016025                                                               |                  | 5 KG                                      | 45.00     | 225.00 SEK       | (                          | 12.00%         |                    |                      |                               | A3365         |
| 3                                     | Boken "Utvecklingen av a<br>svensk flora och fauna". | älgars inverkan på   | S-kod: S3172<br>Ordernummer: 610016025                                                               |                  | 2 ST                                      | 250.00    | 500.00 SEK       | (                          | 6.00%          |                    |                      |                               | A3182         |
| 4                                     | Tryckning av medlemsbla<br>2016.                     | adet Viltvänner nr 4 | S-kod: S3142<br>Skattebefriad omsättning enligt 3 kap<br>19 § 1 st 2 p ML.<br>Ordernummer: 610016025 |                  | 20 ST                                     | 24.50     | 490.00 SEK       | t                          | 0.00%          |                    |                      |                               | A3173         |
| Faktur                                | ans mervärdesskatter                                 |                      |                                                                                                    |                  |                                           |           |                  |                            |                |                    |                      |                               |               |
| Skatte                                | sats                                                 | Skattebelopp         |                                                                                                    | Skattepliktigt b | elopp                                     |           |                  |                            | Ev undantag    | sorsak             |                      |                               |               |
| 0.00%                                 |                                                      | 0.00                 |                                                                                                    | 490.00           |                                           |           |                  |                            | Momsbefriad    | försäljning        | )                    |                               |               |
| 12.009                                | 6                                                    | 27.00                |                                                                                                    | 225.00           |                                           |           |                  |                            |                |                    |                      |                               |               |
| 25.009                                | 6                                                    | 600.00               |                                                                                                    | 2400.00          |                                           |           |                  |                            |                |                    |                      |                               |               |
| 6.00%                                 |                                                      | 30.00                |                                                                                                    | 500.00           |                                           |           |                  |                            |                |                    |                      |                               |               |
| Tota                                  | lbelopp                                              |                      |                                                                                                    |                  |                                           |           |                  |                            |                |                    |                      |                               |               |
| Summa radbelopp Fakturerat belopp exk |                                                      | exkl moms            | exki moms Mervär                                                                                     |                  | rdesskatt Beloppsutjämning                |           | mning            | Fakturan totalt (inkl merv |                |                    | desskatt)            |                               |               |
| 3615.0                                | 0                                                    | 3615.00              |                                                                                                    | 657.00           |                                           |           |                  |                            | 4272.0         | 0                  |                      |                               |               |
| Denna<br>Bankg                        | faktura kan betalas till:<br>iro                     | An                   | ge vid betalning via                                                                                 | BG               | Företage                                  | ts säte   |                  |                            |                |                    |                      |                               |               |
| 50524891 2.                           |                                                      |                      | 2018/94                                                                                              |                  | Uppsala<br>Organisa                       | ationsnu  | mmer             | Moms                       | registrerings  | nummer             |                      | Skatteinform<br>Godkänd för F | ation         |

OBS! Här finns information som inte finns i pappersfakturan. Jämför med beskrivningen i detta dokument för att se vad som kommer med på pappersfakturan.

Det finns även en e-guide som beskriver hur du hittar fakturor i dokumentarkivet (klicka på länken): <u>Bilder på kundfakturor i dokumentarkivet</u>